# A1 TV korisnički priručnik

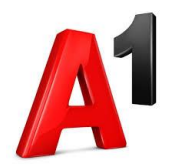

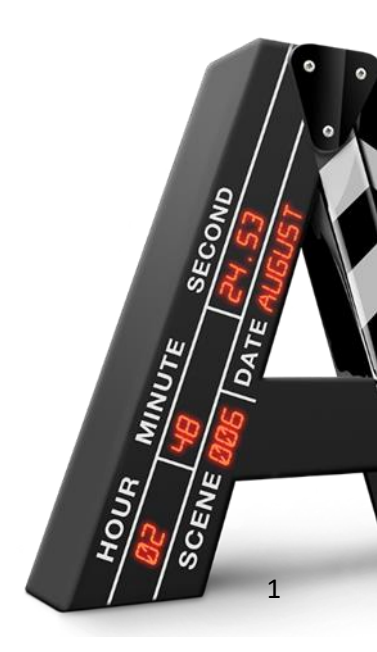

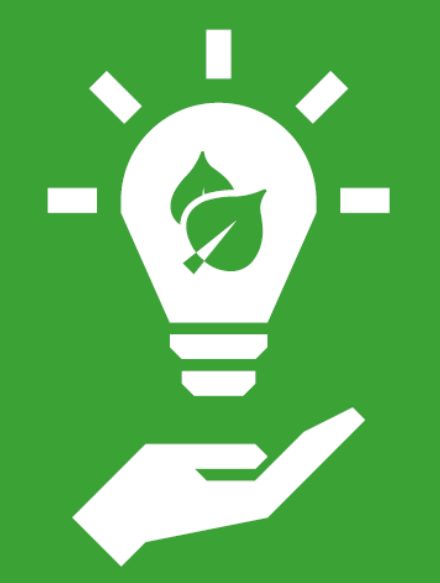

# Misli na okoliš

Ugasi svoj digitalni prijamnik nakon korištenja

# Prati Ligu prvaka samo na PlanetSportu

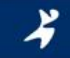

120 utakmica po sezoni

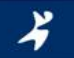

vrhunski sportski magazini i emisije

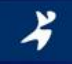

dvoboji koji su obilježili povijest ovog natjecanja

# Sadržaj

| 00  |                                    |    |
|-----|------------------------------------|----|
| 1.  | Daljinski upravljač                | 5  |
| 2.  | Početni ekran                      | 6  |
| 2   | .1 Najvažniji prečaci A1 TV usluge | 7  |
| 3.  | Profil gledatelja                  | 8  |
| 4.  | TV sadržaj                         | 9  |
| 4   | .1 TV raspored                     | 10 |
| 4   | .2 Detalji TV sadržaja             | 11 |
| 4   | .3 TV uživo                        | 12 |
| 4   | .4 Promjena TV programa            | 13 |
| 4   | .5 Pauziranje TV uživo             | 14 |
| 4   | .6 Pogledaj od početka             | 14 |
| 4   | .7 Snimalica                       | 15 |
| 4   | .7 Liste programa                  | 16 |
| 5.  | Videoteka                          | 17 |
| 5   | .1 Videoteka katalozi              | 18 |
| 5   | .2 Detalji Video sadržaja          | 19 |
| 5   | .3 Najam Video sadržaja            | 20 |
| 6.  | Moja lista                         | 21 |
| 7.  | Tražilica                          | 22 |
| 8.  | Moj TV kutak                       | 23 |
| 9.  | Pretplata na program               | 24 |
| 10. | Plati pa vidi                      | 25 |
| 11. | YouTube                            | 26 |
| 12. | TV u pokretu                       | 27 |
|     | •                                  |    |
|     |                                    |    |

# Više o

| 1.<br>2.<br>3.<br>4.<br>4. | Postavkama jezika                           |
|----------------------------|---------------------------------------------|
| 4.                         | 2 Biokiranje programa                       |
| 4.                         | 3 Način prikaza neprikladnog sadržaja 33    |
| 5.                         | Pravila privatnosti                         |
| 6.                         | Registriranim uređajima                     |
| 7.                         | Digitalnom prijamniku                       |
| 8.                         | Spajanju digitalnog prijamnika              |
| 9.                         | Inicijalnoj instalaciji                     |
| 10.                        | Povezivanju daljinskog upravljača s TVom 38 |
| 11.                        | Traženju programa                           |
| 12.                        | Teletekstu                                  |
| 13.                        | Povratku na tvorničke postavke              |
|                            |                                             |

# 1. Daljinski upravljač

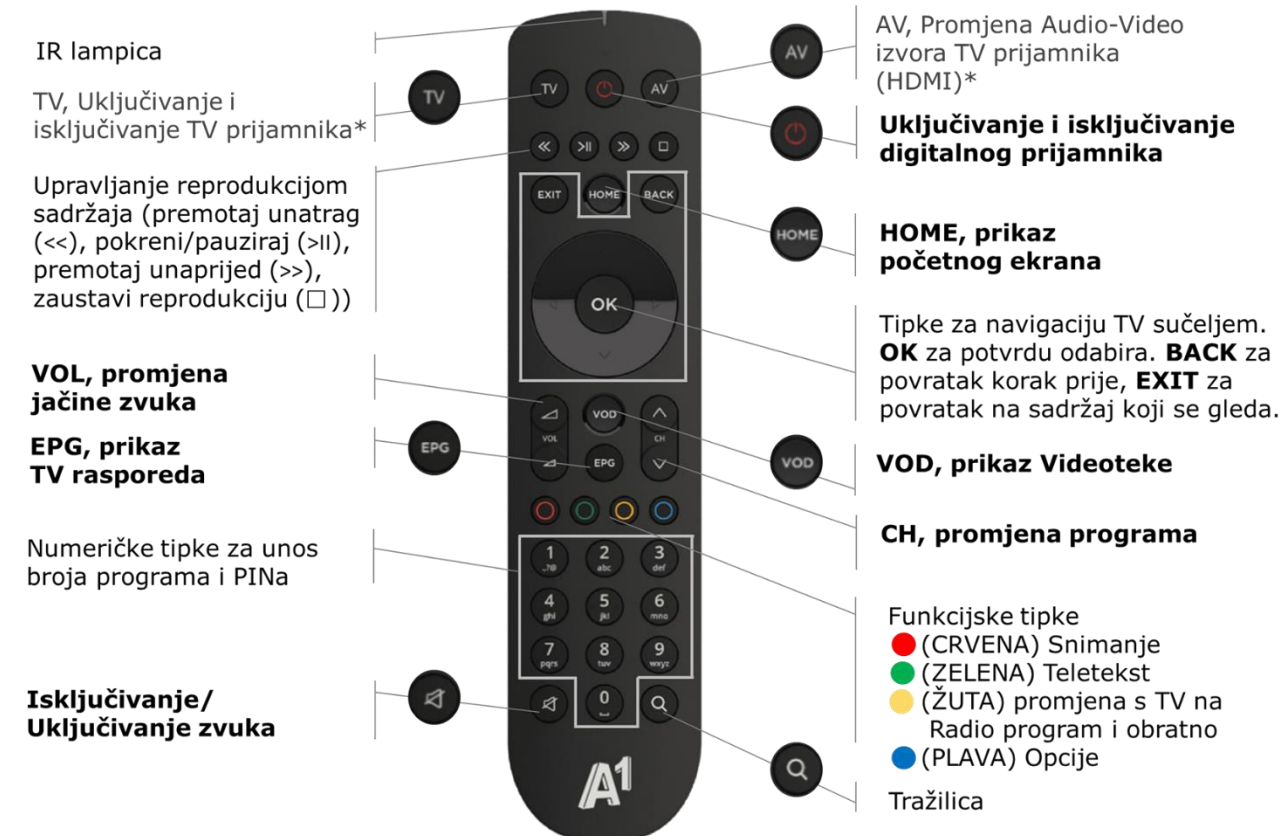

\* potrebno uparivanje daljinskog upravljača s TV prijamnikom

# 2. Početni ekran

HOME

HOME tipka daljinskog upravljača otvara početni ekran

Po uključenju digitalnog prijamnika otvara se početni (HOME) ekran A1 TV usluge. Početni ekran sadrži pristup svom sadržaju i funkcijama. Početnim ekranom krećeš se navigacijskim tipkama daljinskog upravljača. Sadržaj ili funkcija na kojoj se nalaziš je označena crvenom bojom, a pristupaš joj pritiskom tipke (OK).

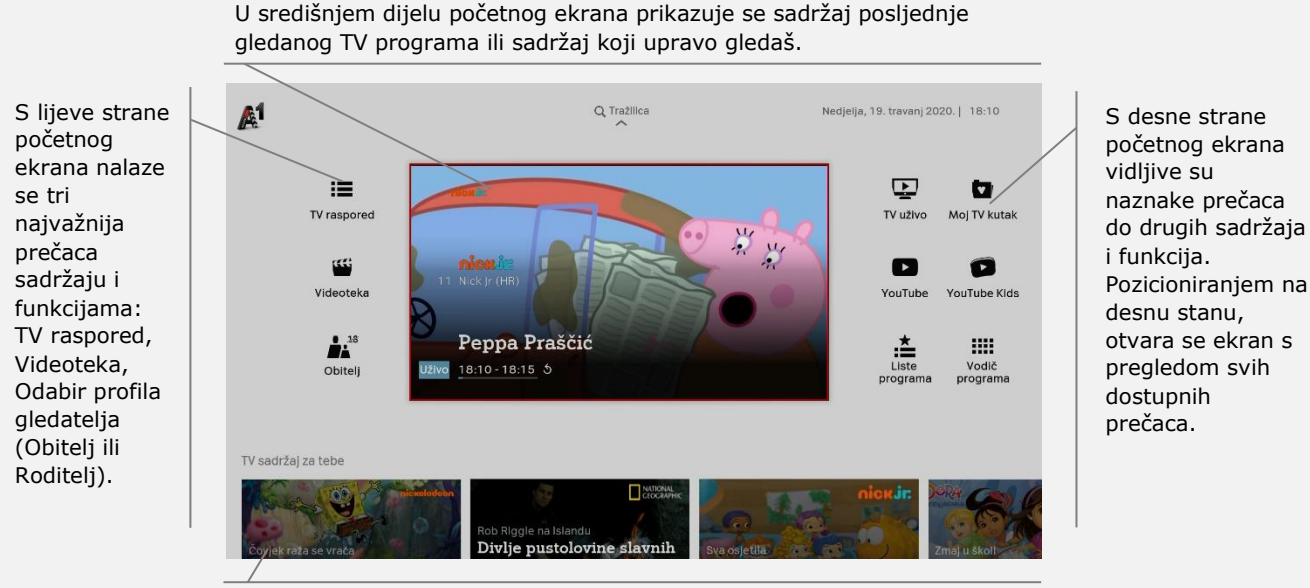

Pri dnu početnog ekrana vidljiv je prvi redak preporučenog sadržaja.

### 2.1 Najvažniji prečaci A1 TV usluge

| TV raspored       | <b>TV raspored</b><br>Pregled svih TV i radio programa i<br>rasporeda prikazivanja na njima.                                                                                                    |  | YouTube Kids          | YouTube<br>Uz YouTube, za najmlađe je<br>dostupna i YouTube kids<br>aplikacija.                                                              |  |
|-------------------|----------------------------------------------------------------------------------------------------|--|-----------------------|----------------------------------------------------------------------------------------------------|--|
| <b>Videoteka</b>  | Filmovi, serije, koncerti i drugi<br>video sadržaj koji je uključen u<br>pretplatu ili dostupan za najam.                                                                                                    |  |                       | <b>Postavke</b><br>Izbornik putem kojeg se može<br>postaviti razina Roditeliske zaštite,                                                     |  |
| Obitelj           | <b>Profil gledatelja</b><br>Odabir profila gledatelja, Obitelj ili<br>Roditelj (vidi Profil gledatelja).                                                                                                    |  | Postavke              | kvaliteta slike i zvuka, odabrati<br>jezik teksta podnaslov, promijeniti<br>PIN, provjeriti i obrisati<br>registrirane uređaje i slično.     |  |
| TV uživo          | <b>TV uživo</b><br>Prikaz TV programa koji je<br>posljednji gledan uživo.<br><b>Moj TV kutak</b><br>Prečac koji vodi do snimljenog<br>sadržaja, unajmljenih filmova,<br>kupljenih događaja, sadržaja koji<br>se može nastaviti gledati, |  | Vodič                 | <b>Vodič programa</b><br>Detaljni raspored prikazivanja<br>sadržaja na pojedinjom programu.                                                  |  |
| Moj TV kutak      |                                                                                                    |  | <b>Q</b><br>Tražilica | <b>Tražilica</b><br>Tražilica TV i Video sadržaja,<br>dostupna je također pritiskom na<br>tipku daljinskog upravljača s<br>oznakom povećala. |  |
| Liste<br>programa | Liste programa<br>Kreiranje vlastite liste programa ili<br>odabir liste programa koja će se<br>prikazivati u TV rasporedu.                                                                                                    |  | <b>?</b><br>Pomoć     | <b>Pomoć</b><br>Sadrži upute i odgovore na česta<br>pitanja, kao i A1 kontakte.                                                              |  |

# 3. Profil gledatelja

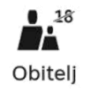

Po uključenju digitalnog prijamnika zadani profil gledatelja je **Obitelj**. U profilu Obitelj, A1 TV usluga automatski uključuje uslugu **Roditeljske zaštite** koja je namijenjena zaštiti djece i maloljetnika od sadržaja neprimjerenog njihovoj dobi. Pregled i gledanje sadržaja neprimjerenog postavljenoj razini Roditeljske zaštite dostupno je uz unos PINa. Za pregled/gledanje TV i Video sadržaja bez PINa, osim erotskog, potrebno je razinu Roditeljske zaštite postaviti na **18**.

**!** Roditelj je nadređeni profil u kojem se prikazuje sav TV/Video sadržaj (uključujući erotski sadržaj) bez potrebe za dodatnom potvrdom prikazivanja unosom PINa. Profil Roditelj se primjenjuje do gašenja digitalnog prijamnika ili ponovnog odabira profila Obitelj.

Profil gledatelja moguće je promijeniti na početnom (HOME) ekranu.

### Obitelj

Bez unosa PINa za pregled i gledanje dostupan je TV/Video sadržaj prikladan postavljenoj razini Roditeljske zaštite (vidi Roditeljska zaštita).

### Odaberi profil

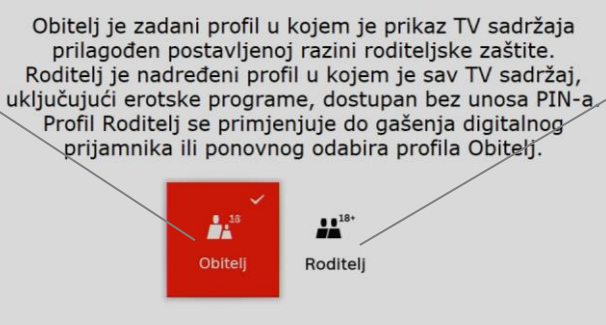

### Roditelj

Bez unosa PINa za pregled i gledanje dostupan je cjelokupni TV/ Video sadržaj (uključujući erotski sadržaj).

## 4.TV sadržaj

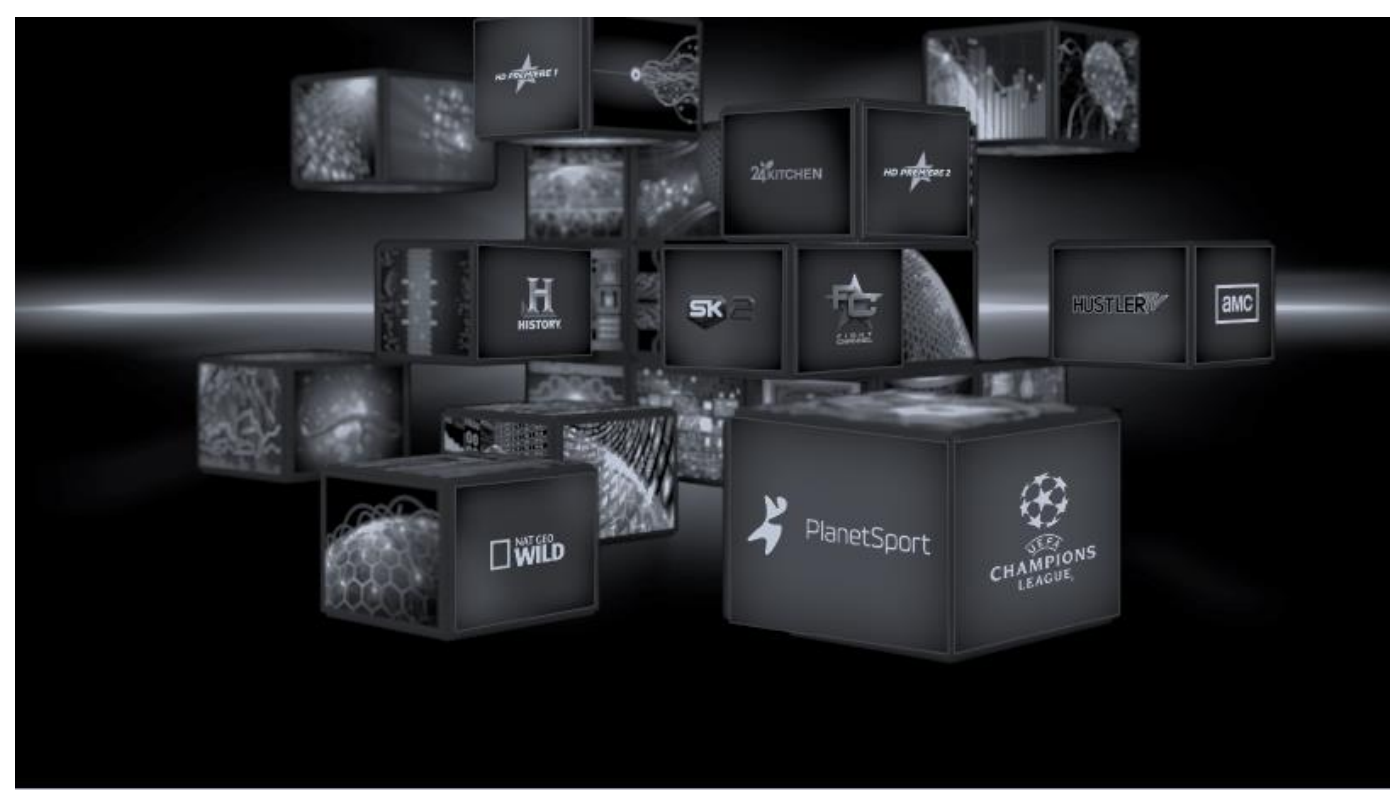

### 4.1 TV raspored

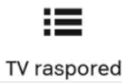

10

#### EPG tipka daljinskog upravljača otvara TV raspored

TV rasporedom kreće se navigacijskim tipkama daljinskog upravljača. Sadržaj na kojem se nalazi je označen crvenom bojom. Detaljima sadržaja pristupa se pritiskom tipke (OK), a prikazivanje sadržaja pokreće se pritiskom tipke (OK).

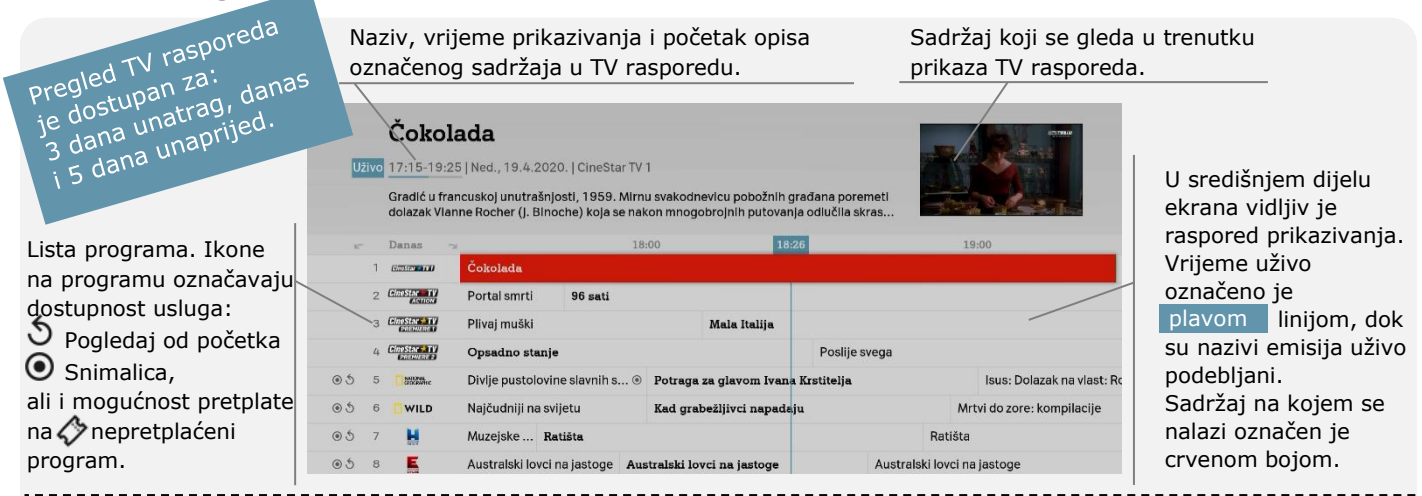

#### Dobro je znati:

tipke za premotavanje unatrag (<<) i unaprijed (>>) vode na prikaz TV rasporeda 24h unatrag ili 24h unaprijed
tipkama za promjenu programa (^CHV) pregledava se raspored za 9 programa prije/poslije na listi programa
PLAVA tipka otvara prikaz opcija u kojem je moguće odabrati listu programa koja se pregledava u TV rasporedu
Vodič programa – prečac na početnom ekranu, donosi detaljan prikaz rasporeda prikazivanja po pojedinom programu.
Virtualni TV raspored – dostupan je u tijeku gledanja TV sadržaja pritiskom na navigacijsku tipku gore.

### 4.2 Detalji TV sadržaja

Detalji TV sadržaja sadrže opis odabrane emisije, filma, serije,...

Detaljima TV sadržaja pristupa se odabirom sadržaja iz TV rasporeda ili preporuka i pritiskom tipke (OK) ili u tijeku gledanja TV sadržaja pritiskom tipke (OK).

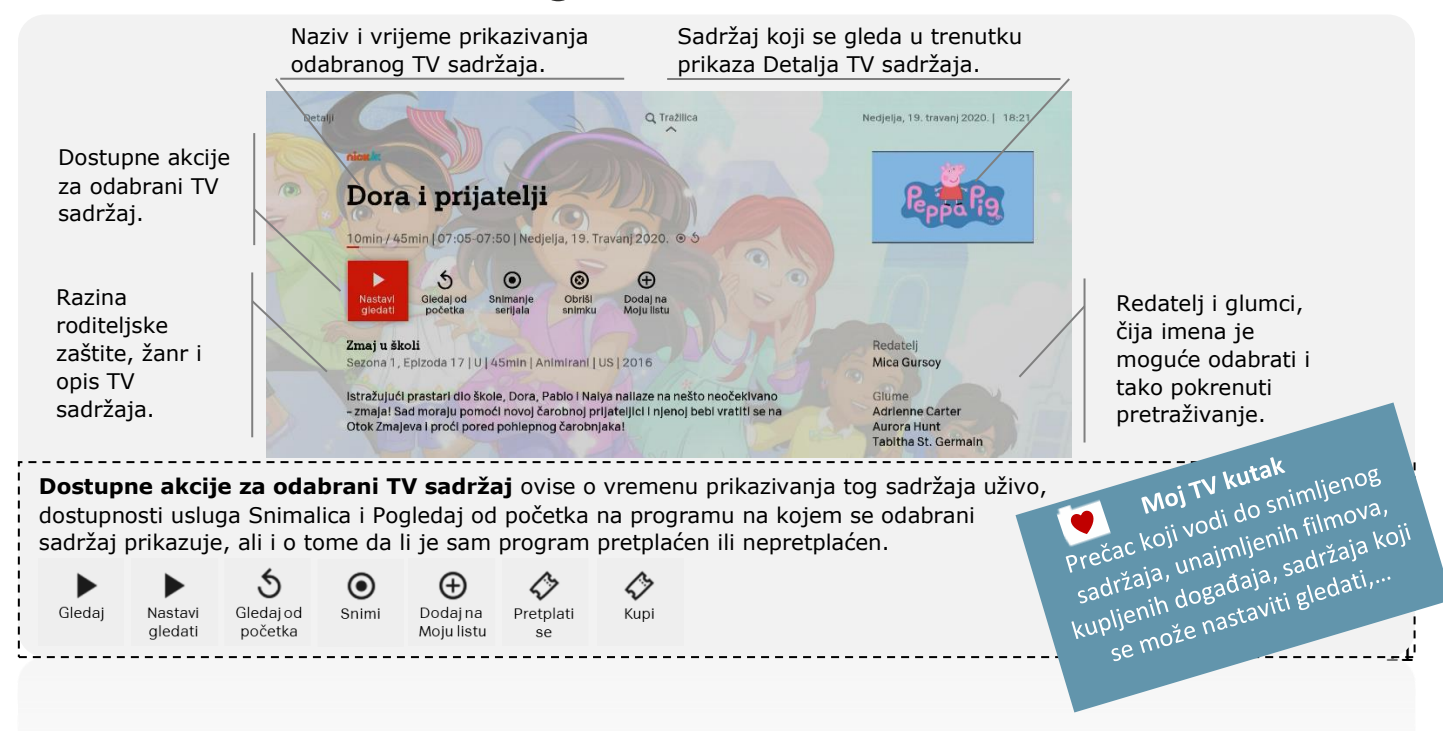

### 4.3 TV uživo

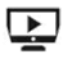

TV uživo

Po uključenju digitalnog prijamnika u centralnom videu početnog (HOME) ekrana prikazuje se sadržaj uživo sa zadnje gledanog TV programa. Gledanje sadržaja uživo na cijelom ekranu moguće je odabirom centralnog videa ili prečaca TV uživo i pritiskom tipke (K) ili jednostavno pritiskom tipke EXIT.

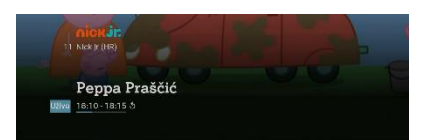

S početkom prikazivanja sadržaja na cijelom ekranu, u donjem lijevom kutu ekrana prikazuje se **Info traka** s nazivom programa, nazivom sadržaja i trajanjem. Info traka se može bilo kad pozvati i ukloniti pritiskom na navigacijsku tipku dolje.

**Virtualni TV raspored** – dostupan je u tijeku gledanja programa pritiskom na **navigacijsku tipku gore**. Za detaljni pregled rasporeda prikazivanja na odabranom programu potrebno je pritisnuti **navigacijsku tipku desno**. Virtualni TV raspored zatvara se pritiskom na tipku BACK ili EXIT.

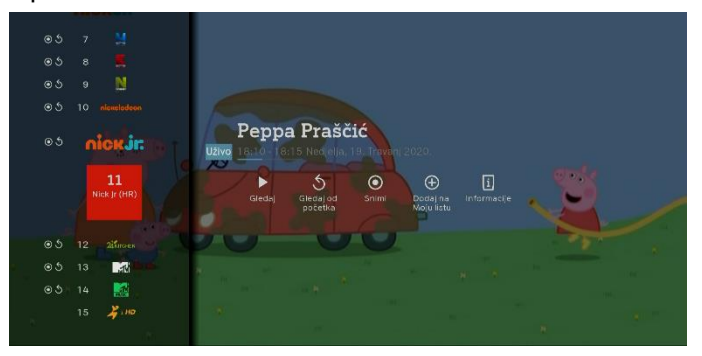

#### Pritiskom PLAVE tipke, u tijeku gledanja programa otvara se izbornik u kojem se može:

- promijeniti audio zapis
- promijeniti tekst podnaslova (titlova)
- odabrati druga lista programa (vidi Liste programa)
- otvoriti stranica teleteksta (također dostupno pritiskom ZELENE tipke)
- otvoriti tražilica (također dostupno pritiskom tipke s prikazom povećala)
  Ovaj izbornik se zatvara pritiskom tipke
  BACK ili EXIT.

#### Opcija prikaza sata na ekranu

U desnom donjem kutu ekrana može se uključiti prikaz sata (Postavke/Ostale postavke/Prikaz sata).

### 4.4 Promjena TV programa

U tijeku gledanja TV sadržaja na cijelom ekranu, TV program se može promijeniti:

- odabirom broja programa putem numeričkih tipki daljinskog upravljača ili
- A CH v tipkama za promjenu programa (jedan program gore ili dolje u listi programa) ili
- odabirom programa iz **Virtualnog TV rasporeda** koji dostupan pritiskom navigacijske tipke gore.

#### Virtualni TV raspored

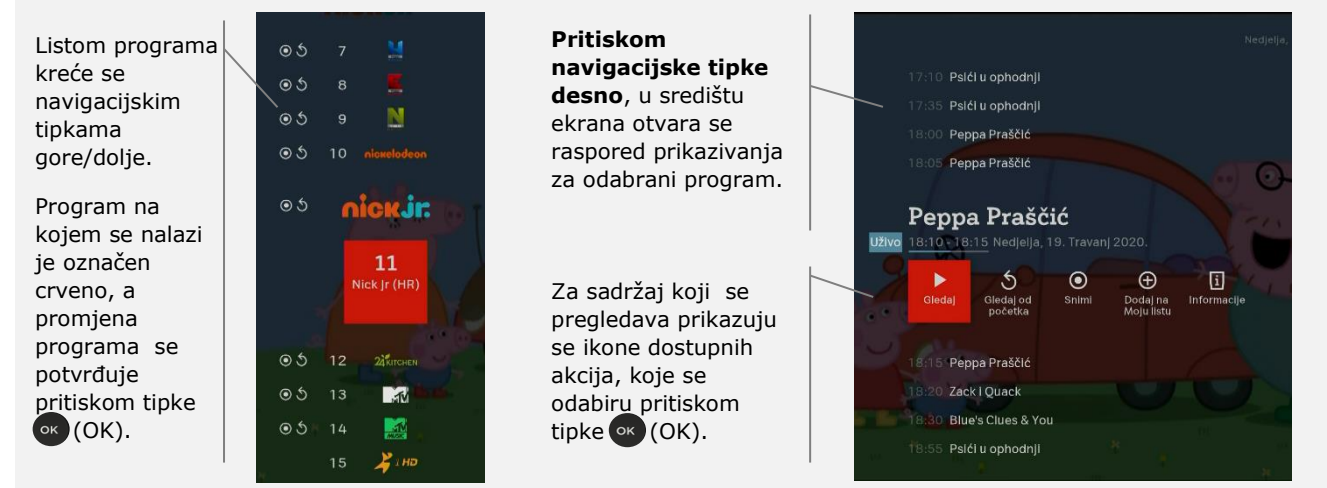

Virtualni TV raspored zatvara se pritiskom tipke BACK ili EXIT.

#### Dobro je znati:

tipka BACK u tijeku gledanja programa pokreće promjenu između dva zadnje gledana TV programa 📃 ŽUTA tipka pokreće promjenu između TV i Radio programa

### 4.5 Pauziranje TV uživo

TV sadržaj koji se prikazuje uživo može se pauzirati ako na programu dostupna usluga Pogledaj od početka ( 5). Prvim pritiskom tipke (>II) sadržaj se pauzira, a drugim pritiskom iste tipke sadržaj se nastavlja prikazivati od trenutka pauziranja. Maksimalno vrijeme trajanja pauze je 2h, nakon čega se pauza automatski prekida i nastavlja se s prikazivanjem sadržaja uživo.

### 4.6 Pogledaj od početka ර

Usluga pogledaj od početka omogućava gledanje propuštenog TV sadržaja **do 3 dana unatrag** kao i/ili **gledanje od početka sadržaja koji se prikazuje uživo**, što ovisi o ugovorenim pravima prikazivanja za pojedini program. Programi na kojima je usluga dostupna u TV rasporedu i vodičima programa imaju oznaku .

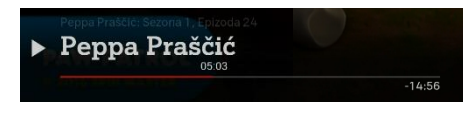

S početkom prikazivanja TV sadržaja na cijelom ekranu, u dnu ekrana prikazuje se **Info traka** s nazivom programa, nazivom TV sadržaja i trajanjem. Info traku se može bilo kad pozvati i ukloniti pritiskom na navigacijsku tipku dolje.

Prikazivanje sadržaja od početka prati vrijeme njegova prikazivanja prema TV rasporedu.

Da manja odstupanja u rasporedu prikazivanja ne bi pokvarila gledanje, dodali smo mogućnost premotavanja od 5 minuta u TV sadržaj koji je prethodio sadržaju koji se gleda od početka.

Za vrijeme gledanja sadržaja od početka, u donjem desnom kutu ekrana je vidljiva oznaka  $\mathfrak{I}$ .

Koristeći se tipkama za upravljanje reprodukcijom, sadržaj koji se gleda od početka može se pauzirati (>II), premotati unatrag (<<) ili unaprijed (>>) ili zaustaviti pritiskom tipke stop (□) ili BACK.

#### Dobro je znati:

Navigacijske tipke lijevo/desno služe za vremenski pomak sadržaja, lijevo za 30 sekunda unatrag i desno za 10 sekunda unaprijed. 1**4**-

### 4.7 Snimalica

**Snimalica** omogućava pohranjivanje TV sadržaja na A1 mreži, a dostupna je na programima s oznakom (). Snimiti se može TV sadržaj koji se prikazuje uživo i onaj čije prikazivanje uživo je završeno, ali se u plan snimanja može dodati i TV sadržaj koji će se prikazati u budućnosti.

#### Dostupne akcije

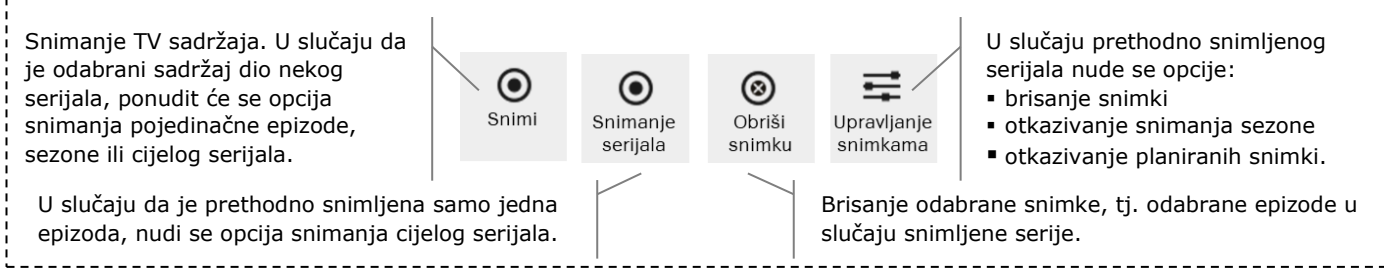

Prostor rezerviran za spremanje snimki je ograničen i ovisi o pretplaćenom paketu usluga. U 'Moj TV kutak' pod Snimke/Planirane snimke je vidljivo preostalo slobodno vrijeme. Da bi uvijek bilo dovoljno prostora za snimanje sadržaja, potrebno je obrisati/otkazati nepotrebne snimke. Snimljeni sadržaj je dostupan za gledanje 20 dana od dana prikazivanja uživo, nakon čega se automatski briše.

### 🖲 Moj TV kutak

Prečac koji vodi do snimljenog sadržaja, unajmljenih filmova, kupljenih događaja, sadržaja koji se može nastaviti gledati,...

**Snimke** - snimljeni sadržaj koji je dostupan za gledanje (a čije prikazivanje uživo je završilo ili je u tijeku) **Planirane snimke** – planirano snimanje sadržaja koji će se prikazati u budućnosti

15¦

#### Dobro je znati:

pritiskom CRVENE tipke može se inicirati snimanje TV sadržaja koji se upravo gleda (ali i označenog sadržaja u TV rasporedu i vodičima programa, kao i sadržaja čiji se detalji pregledavaju)

### 4.7 Liste programa

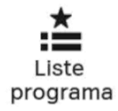

Inicijalnom instalacijom, u TV rasporedu prikazani su svi programi dostupni u A1 TV usluzi (lista: **A1 Svi programi**). Ali, za brži pregled npr. filmskih, glazbenih, dječjih, sportskih,... programa, može se odabrati pregled programa iz jedne od predefiniranih lista A1 programa.

#### Neke od predefiniranih lista A1 programa

- A1 Dječji programi
- A1 Dokumentarni programi
- A1 Filmski programi
- A1 Glazbeni programi
- A1 Sportski programi
- A1 Informativni programi
- A1 Lifestyle programi
- A1 Lokalni programi

Lista programa može se odabrati u prečacu Liste programa na početnom (HOME) ekranu ili u tijeku pretraživanja TV rasporeda ili gledanja TV sadržaja pritiskom PLAVE tipku i odabirom opcije Liste programa.

Vlastita lista programa može kreirati odabirom prečaca 'Liste programa' na početnome (HOME) ekranu i opcije 'Kreiraj novu listu programa'. Koristeći se virtualnom tipkovnicom potrebno je unijeti naziv nove liste programa i odabrati opciju 'Spremi'.

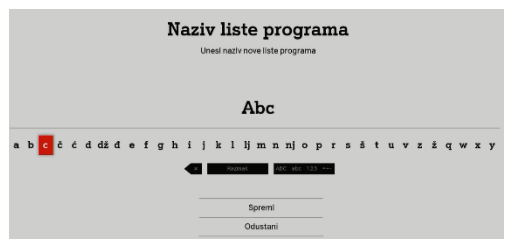

Iz liste 'Svi programi' s desne strane, program označen crveno dodaje se na vlastitu listu pritiskom tipke ok (OK). Istim postupkom se i briše.

Za promjenu pozicije programa na vlastitoj listi, odabrani program potrebno je označiti **dugim** pritiskom tipke **(**OK). Crno označen program postavlja se na željeno mjesto putem navigacijskih tipki gore/dolje, a nova pozicija se potvrđuje pritiskom tipke **(**OK). Novo kreirana lista nalazi se na začelju dostupnih Lista programa. Za promjenu pozicije, iz izbornika s lijeve strane, potrebno je odabrati opciju 'Premjesti'. Po postavljanju crno označene liste na željenu poziciju nova pozicija se potvrđuje pritiskom tipke **(**OK).

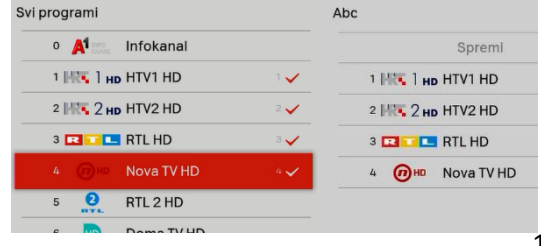

### 5.Videoteka

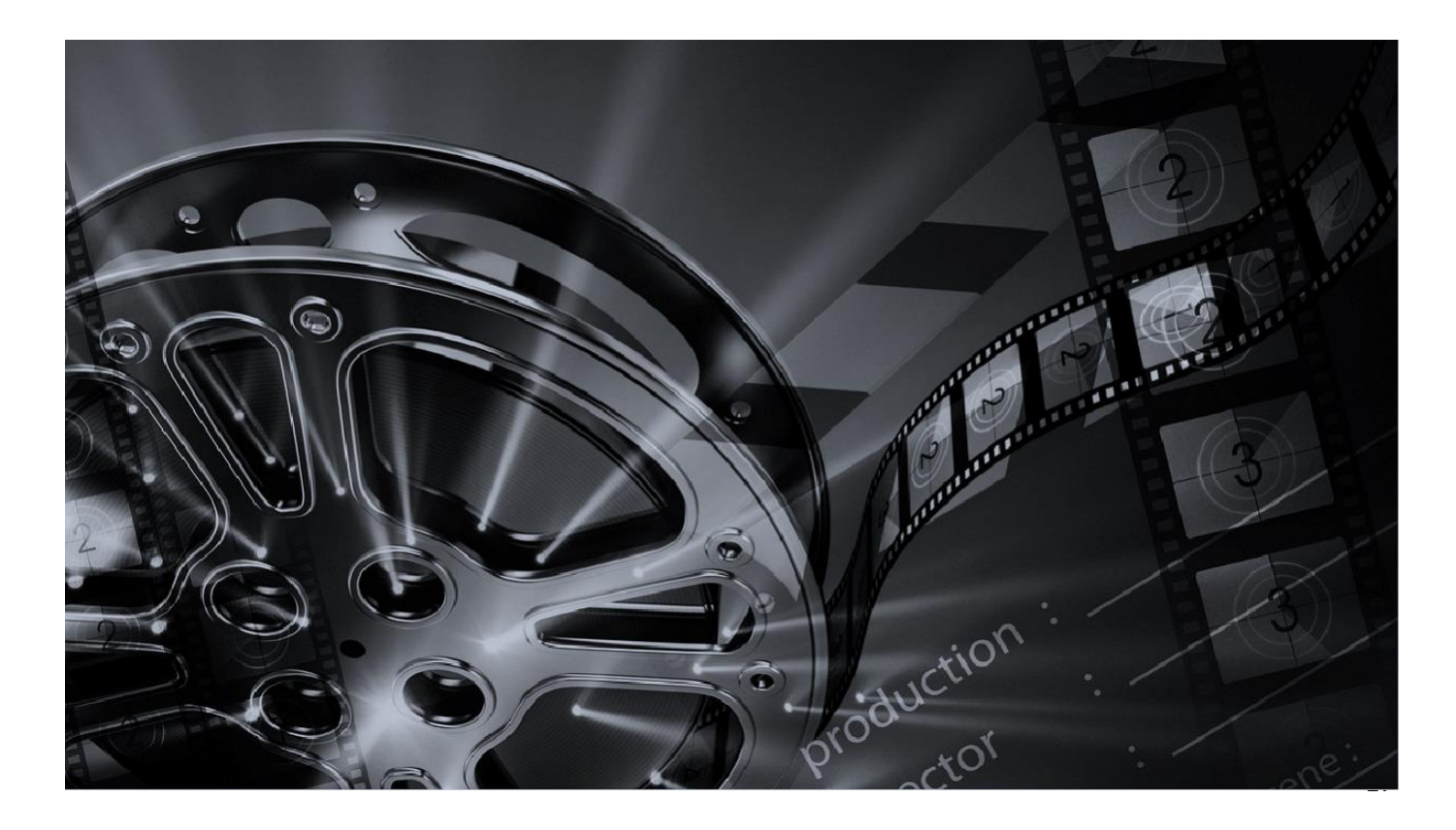

### 5.1 Videoteka katalozi

VOD tipka daljinskog upravljača otvara Videoteku

U Videoteci se nalaze katalozi pretplaćenog sadržaja (npr. HBO OD, Filmovi i Serije...), kao i sadržaja dostupnog za najam. Videoteka

Videoteka sadrži velik broj domaćih i stranih filmskih hitova, crtanih filmova, dokumentaraca, serija i koncerata. Sadržaj Videoteke je složen u kataloge kojima se kreće navigacijskim tipkama daljinskog upravljača. Sadržaj na kojem se nalazi je označen crvenom bojom, a pristupa mu se pritiskom tipke • (OK).

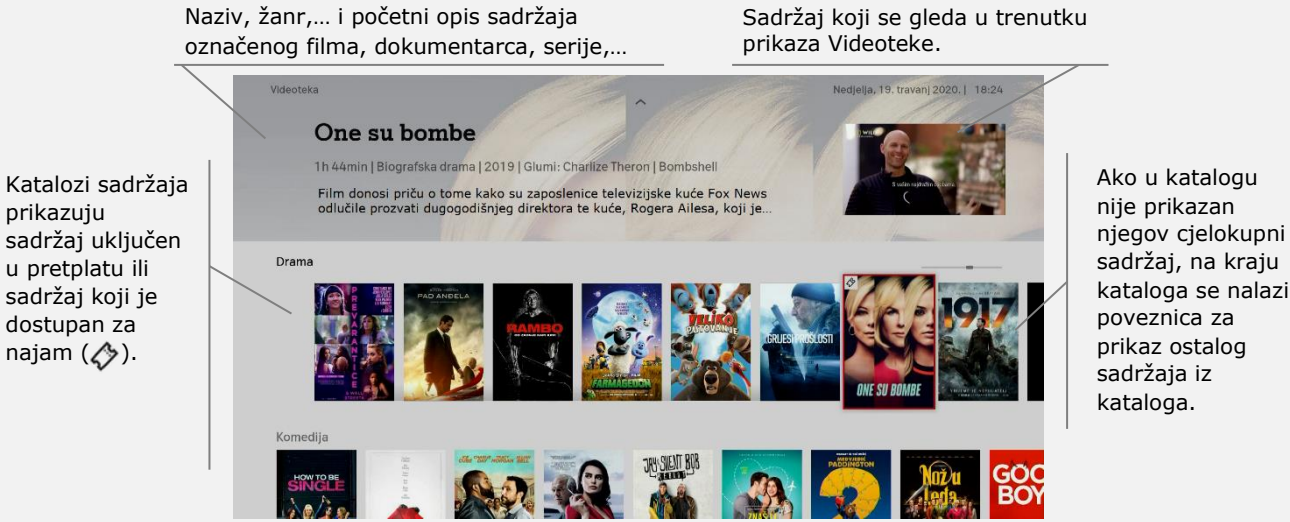

#### Zašto je neki sadržaj u Videoteci zatamnjen?

Pojedinačno zatamnjen film, serija,... u katalogu znači da sadržaj nije prikladan postavljenoj razini Roditeljske zaštite. Pregled takvog sadržaja moguć je uz unos PINa ili promjenu razine Roditeljske zaštite (vidi Roditeljska zaštita). Kompletno zatamnjen katalog znači da se u tom katalogu nalazi erotski sadržaj koji je u profilu Obitelj dostupan isključivo uz unos PINa. Za pristup ovom sadržaju bez PINa potrebno je odabrati profil gledatelja Roditelj (vidi Profil gledatelja).

### 5.2 Detalji Video sadržaja

Opis odabranog sadržaja dostupan je u Detaljima Video sadržaja. Detaljima Video sadržaja pristupa se odabirom sadržaja iz Videoteka kataloga i pritiskom tipke (OK).

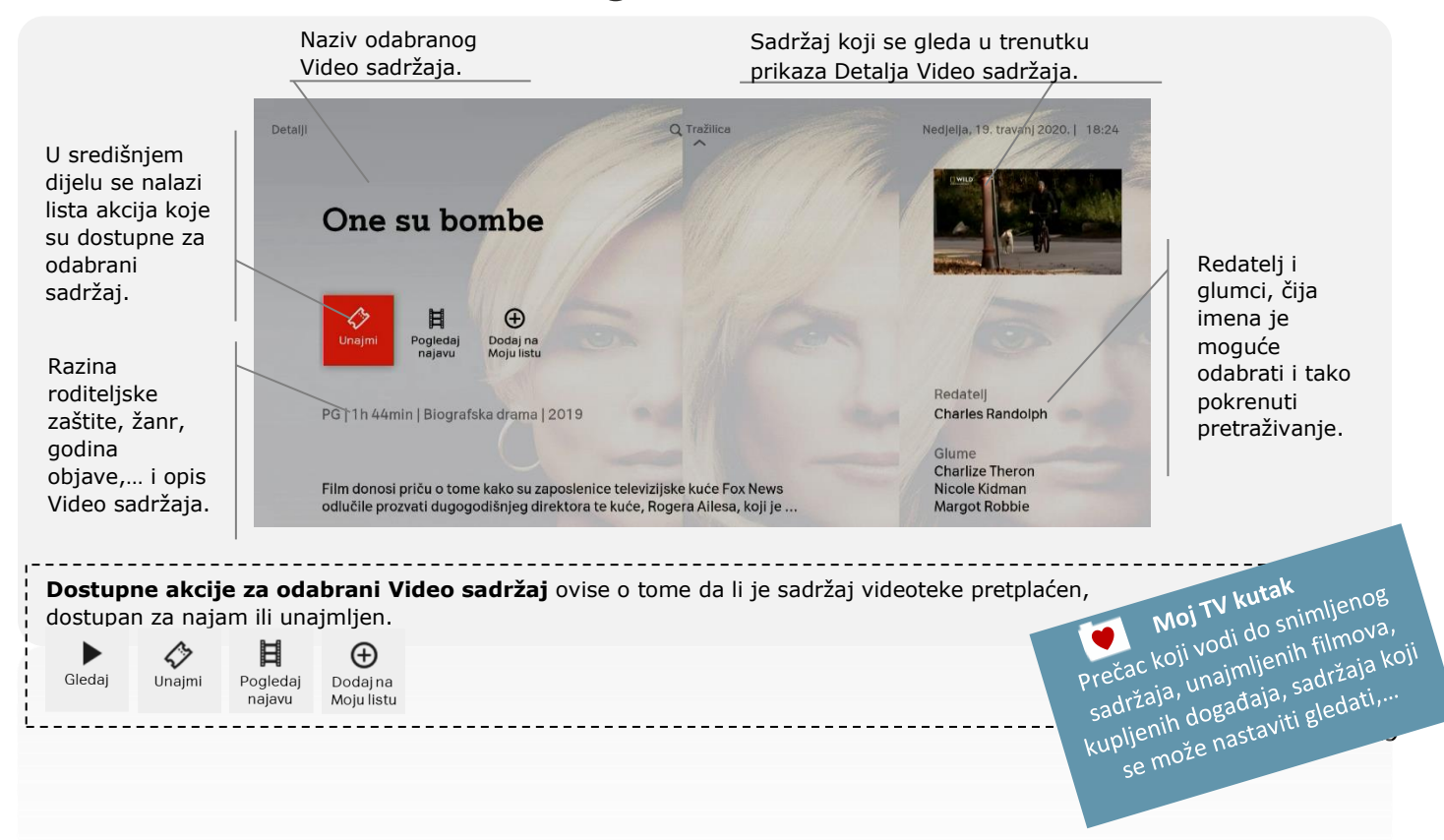

### 5.3 Najam Video sadržaja

16.00 Kuna

Za naiam "One su bombe", unesi svoi PIN.

unesi svoj četveroznamenkasti PIN

1 2 3 4 5 6 7 8 9 0

Proces najma započinje odabirom akcije Unajmi u Detaljima Video sadržaja

Potvrdom akcije Unajmi otvara se ekran s prikazom cijene najma (cijena s PDVom). Potvrdom cijene, pritiskom tipke (K), otvara se ekran u kojem je najam potrebno potvrditi unosom PINa. PIN se unosi putem numeričkih tipki daljinskog upravljača ili putem virtualne tipkovnice.

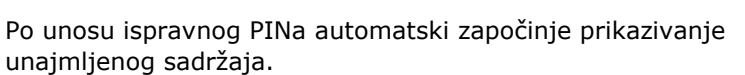

Ako je unajmljeni sadržaj neprikladan postavljenoj razini Roditeljske zaštite, prije starta prikazivanja, još jednom će se tražiti potvrda početka prikazivanja unosom PINa (vidi Roditeljska zaštita).

Unajmljeni sadržaj nalazi se u Moj TV kutku i dostupan je za gledanje (neograničeni broj puta) unutar 24 sata od najma. Unajmljeni sadržaj obračunava se na mjesečnom računu za A1 usluge.

### Opcije u tijeku gledanja Video sadržaja

Koristeći se tipkama za upravljanje reprodukcijom, Video sadržaj može se pauzirati (>II), premotati unatrag (<<) ili unaprijed (>>) ili zaustaviti pritiskom na tipku stop (□) ili BACK. Pritiskom O PLAVE tipke, u tijeku gledanja Video sadržaja, može se promijeniti audio zapis i tekst podnaslova (titlova).

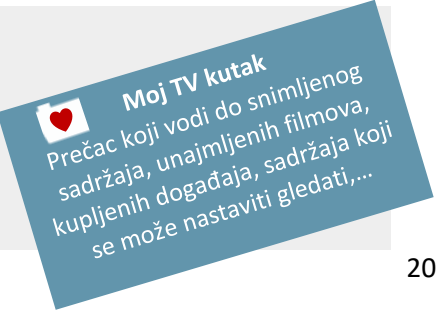

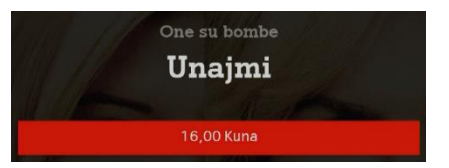

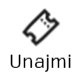

# 6.Moja lista

Moja lista je usluga koja omogućava označavanje interesantnog ili omiljenog sadržaja, te brz i jednostavan pristup tako označenom sadržaju.

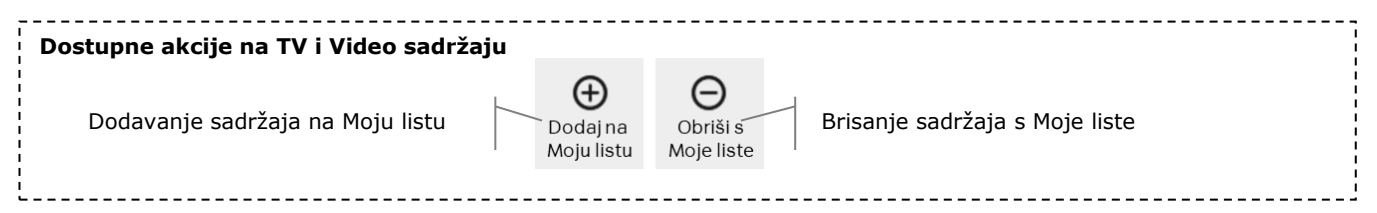

Na Moju listu se može dodati 30 različitih naslova (emisija, filmova, serija,...).

#### TV sadržaj dodan na Moju listu

Na Moju listu se može dodati TV sadržaj koji se prikazuje uživo, onaj čije prikazivanje uživo je završeno, ali i onaj čije prikazivanje uživo slijedi u budućnosti. TV sadržaj dodan na Mojoj listu je vidljiv na njoj do brisanja ili do trenutka kad prestaje biti vidljiv/dostupan za odabir u TV rasporedu. Ako je prikazivanje TV sadržaja koji se nalazi na Mojoj listi završilo, samo sadržaj sa programa na kojima je dostupna usluga Pogledaj od početka (S) se može pogledati.

#### Video sadržaj dodan na Moju listu

Video sadržaj dodan na Moju listu je vidljiv na njoj do brisanja ili do Trenutka kada prestaje biti dostupan u Video katalogu.

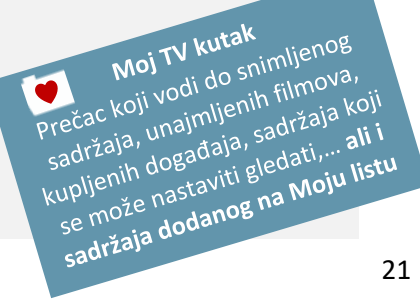

# 7.Tražilica

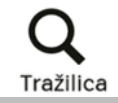

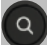

tipka daljinskog upravljača s prikazom povećala otvara Tražilicu

Tražilica se može pozvati na nekoliko načina:

- pritiskom tipke daljinskog upravljača s prikazom povećala ili
- odabirom imena režisera/glumca u Detaljima TV/Video sadržaja ili
- odabirom prečaca Tražilica Q na početnom (HOME) ekranu ili
- odabirom izbornika Tražilica pri vrhu sljedećih ekrana: Home, Videoteka, Detalji TV/Video sadržaja

Tražilica se sastoji od linije za unos traženog pojma koji se unosi odabirom slova, brojeva ili znakova putem virtualne tipkovnice. Virtualnom tipkovnicom se kreće navigacijskim tipkama. Odabrano slovo, broj ili znak je označen crveno, a njegov upis u liniju za unos traženog pojma se potvrđuje pritiskom tipke (OK).

**Rezultati pretrage** se prikazuju sljedećim redom:

- rezultat pretrage glumaca i redatelja (imena se mogu odabrati, ako odgovaraju traženom pojmu, čime se pokreće nova pretraga)
- rezultat pretrage TV rasporeda
- rezultat pretrage Videoteke.

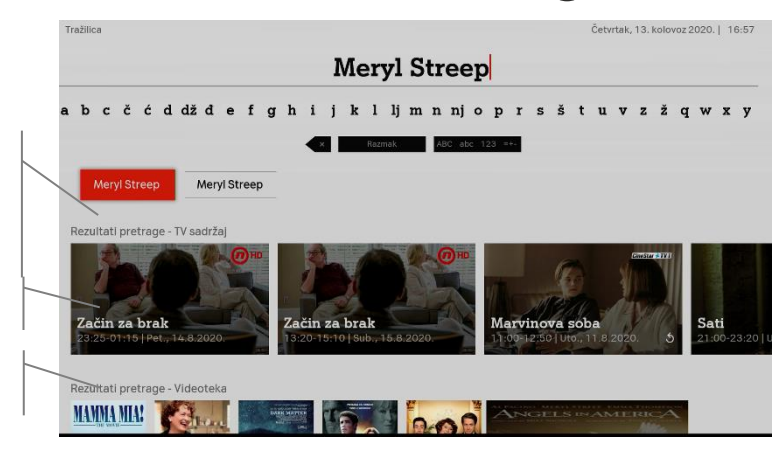

# 8. Moj TV kutak

pregled

sadržaja,

filmova,

kupljenog

događaja,

listu...

Moj TV kutak je mjesto sa pregledom snimljenog sadržaja, unajmljenih filmova, kupljenog događaja, sadržaja koji može nastaviti gledati, sadržaja dodanog na Moju listu... a otvara se odabirom prečaca Moj TV kutak.

Naziv, osnovni podaci i početni opis sadržaja Sadržai koji se gleda u trenutku označenog filma, dokumentarca, serije,... prikaza Moi TV kutka Nedjelja, 19. travanj 2020. | 18:27, Mol TV kutak U središniem Psići u ophodnji dijelu nalazi se 05:55-06:15 | Ned., 19.4.2020. | Nickelodeon U nadi da će ostati sam na plaži - Humdinger napravi robota morskog psa kako bi ostali snimlienoa pobjegli od straha. / Pristanište bi moglo propasti u vodu jer je jedan nosivi stup siomijen. Sadržaj na koiem se nalaziš unajmljenih Nastavi gledati započeto označen je crvenom boiom, a pristupaš mu pritiskom na sadržaja koji Psići u ophodnji Abby Hatcher, mucolovka Dora i prijatelji Naiotkačeniji r tipku ok (OK) može nastaviti 5 | Ned., 19.4 0:10-10:35 | Ned., 19.4.2020 7:05-07:50 | Ned., 19:4.2020. gledati, sadržaja dodanog na Moju Snimke 52min slobodno GEOGRAP

#### Zašto je neki sadržaj u Moj TV kutku zatamnjen?

Pojedinačno zatamnjen film, serija,... znači da sadržaj nije prikladan postavljenoj razini Roditeljske zaštite. Pregled takvog sadržaja moguć je uz unos PINa ili promjenu razine Roditeljske zaštite (vidi Roditeljska zaštita).

#### Moj TV kutak i sadržaj za odrasle?

Sadržai za odrasle dodan u Moi TV kutak je vidljiv pritiskom 🔘 🦳 PLAVE tipke i odabirom pregleda Sadržai za odrasle.

Moi TV kutak

### 9. Pretplata na program

U TV rasporedu nepretplaćeni programi imaju oznaku 💸.

U **Detaljima TV sadržaja** na nepretplaćenom programu potrebno je odabrati akciju Pretplati se

Odabirom akcije Pretplati se, otvara se ekran s **Detaljima nepretplaćenog programa** u kojem su osim opisa programa vidljivi paketi programa dostupni za pretplatu. Za nastavak potrebno je odabrati jedan od ponuđenih paketa i potvrditi odabir pritiskom tipke (OK).

Paketi programa dostupni za pretplatu u kojima je nalazi odabrani program

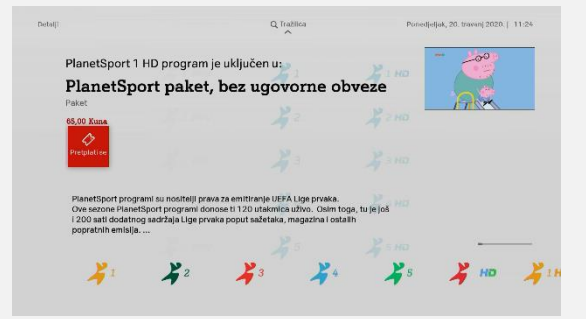

| 🔏 на                                                                                                    | Q manca                                                                                                    | ///                                                              |  |  |  |  |
|----------------------------------------------------------------------------------------------------|----------------------------------------------------------------------------------------------------|------------------------------------------------------------------|--|--|--|--|
| PlanetSpor                                                                                                    | t 1 HD                                                                                                    | E FH                                                             |  |  |  |  |
| Program nije pretplaćen                                                                                          |                                                                                                    |                                                                  |  |  |  |  |
|                                                                                                    |                                                                                                    |                                                                  |  |  |  |  |
| PlanetSport su specijalizirar<br>utakmica UEFA Lige prvaka,                                                      | PlanetSport su specijalizirani sportski programi koji nude prijenose<br>utakmica UEFA Lige prvaka, studijske emisije, prijenose uživo |                                                                  |  |  |  |  |
| različitih sportova te sportsk                                                                                   | različitih sportova te sportske dokumentarce. / Program se emitira                                                                    |                                                                  |  |  |  |  |
|                                                                                                    |                                                                                                    | Više                                                             |  |  |  |  |
| and the second second second second second second second second second second second second second second second | etima programa:                                                                                                    |                                                                  |  |  |  |  |
| PlanetSport 1 HD se nalazi u pak                                                                                 |                                                                                                    |                                                                  |  |  |  |  |
| PlanetSport 1 HD se nalazi u pak                                                                                 | 4 4-                                                                                                    | 1- 4 2-                                                          |  |  |  |  |
| PlanetSport 1 HD se nalazi u pak                                                                                 |                                                                                                    | 1- 4 2-                                                          |  |  |  |  |
| PlanetSport 1 HD se nalazi u pak                                                                                 | 5.00 konampadro<br>DinnetSport paket un 12                                                                                            | 4 4-<br>3 2-<br>3 5.00 kina wysestyn<br>Danel Search arket ur 20 |  |  |  |  |

Odabirom programskog paketa, otvara se Ekran s Detaljima programskog paketa u kojem je vidljiva cijena odabranog paketa (s PDVom). Odabirom akcije Pretplati se, otvara se ekran u kojem je pretplatu na paket potrebno potvrditi unosom PINa. Po unosu četveroznamenkastog PINa, provjera se mogućnost realizacije odabranog paketa programa, a rezultat provjere će se prikazati u poruci na ekranu.

U slučaju prihvaćenog zahtjeva, odabrani paket će se realizirati u roku od par minuta, a najkasnije za 24 sata. Po realizaciji zahtjeva, programi iz novo pretplaćenog paketa bit će dostupni za gledanje.

Pretplati se

# 10. Plati pa vidi

Plati pa vidi je TV usluga koja ti pruža mogućnost praćenja vrhunskih svietskih sportskih događania uživo. Dostupna Plati pa vidi događanja su prikazana u preporukama sadržaja na Početnom ekranu (**Home**)

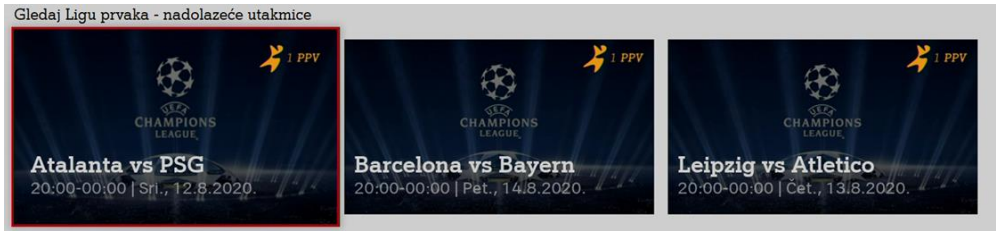

Također, u TV rasporedu dostupni Plati pa vidi događaji označeni su ikonom 🏈 .

### Kupovina Plati pa vidi događaja

Kupovina se pokreće u Detaljima Plati pa vidi događaja odabirom akcije Kupi.

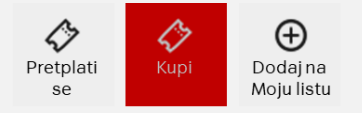

Moj TV kutak

sadržaja, unajmljenih filmova,

kupljenih događaja, sadržaja koji

se može nastaviti gledati,...

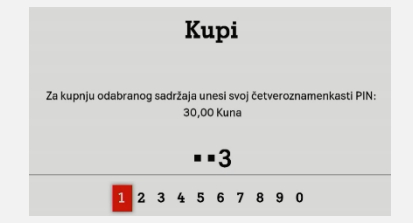

Odabirom akcije Kupi, otvara se ekran, s prikazom cijene (s PDVom), u kojem je kupnju potrebno potvrditi unosom PINa.

Kupljeni događaj obračunava se na mjesečnom računu za A1 usluge. Prečac koji vodi do snimljenog

Kupljeni Plati pa vidi događaj dostupan je za gledanje u vrijeme prijenosa uživo. Kupljeni Plati pa vidi događaj nije moguće otkazati.

### **11. YouTube**

A1 TV usluga donosi pristup YouTube i YouTube Kids aplikacijama, dostupne odabirom prečaca YouTube i YouTube for kids na Početnom ekranu (HOME).

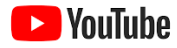

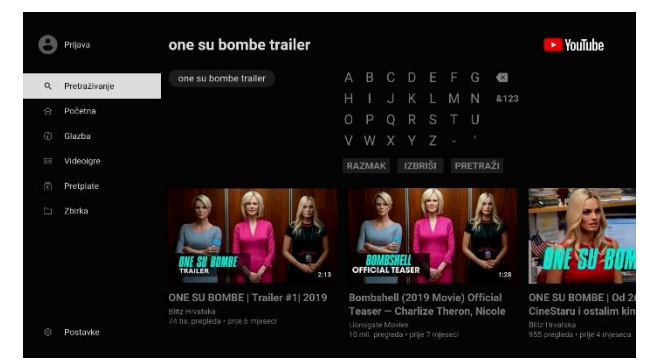

Gledaj što gleda cijeli svijet, od najpopularnijih glazbenih videozapisa do aktualnih igara, zabave, vijesti i drugih sadržaja. Pretplati se na kanale koje voliš i podijeli ih s prijateljima.

### 🔁 YouTube Kids

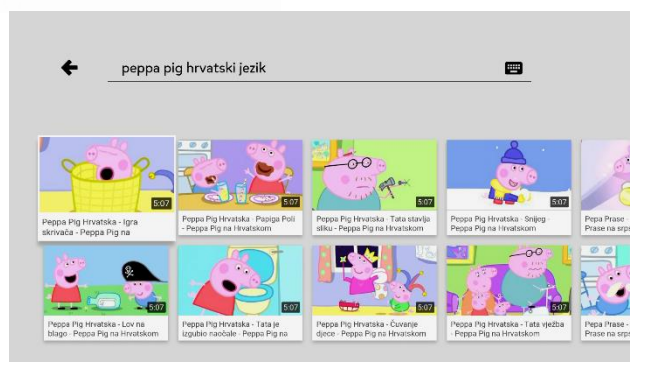

YouTube Kids je jedinstveno mjesto u potpunosti namijenjeno i posvećeno djeci i obiteljima, a nudi bogatstvo jedinstvenog sadržaja i mogućnost njegova otkrivanja na siguran način.

# A<sup>1</sup> Xplore TV

# 12. TV u pokretu

Osim na televizoru, A1 TV usluga dostupna je putem A1 Xplore TV:GO mobilne aplikacije i web mjesta.

### Dostupan sadržaj/usluge:

- TV uživo\*
- Pauziranje TV uživo
- Pogledaj od početka
- Snimalica
- Liste programa
- Moja lista
- Tražilica
- Moj TV kutak
- Videoteka (gledanje filmova i serija iz pretplaćenih paketa)
- Plati pa vidi (gledanje kupljenog događaja)

\* zbog prava prikazivanja nisu dostupni svi programi A1 TV usluge, listu programa provjeri na A1.hr

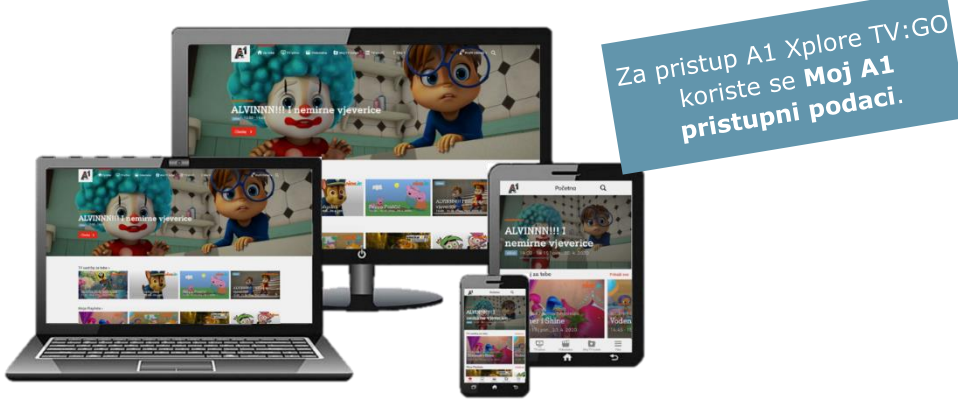

A1 Xplore TV:GO aplikacija dostupna je na pametnim telefonima, tabletima i računalima.

#### Preuzmi mobilnu A1 Xplore TV:GO aplikaciju

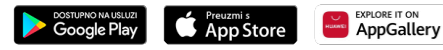

A1 Xplore TV:GO podržava Chromecast uređaje. Pomoću Chromecast uređaja, zaslon pametnog telefona, tableta može se prikazati na televizoru. ili posjeti web mjesto: go.a1xploretv.hr

# Više o

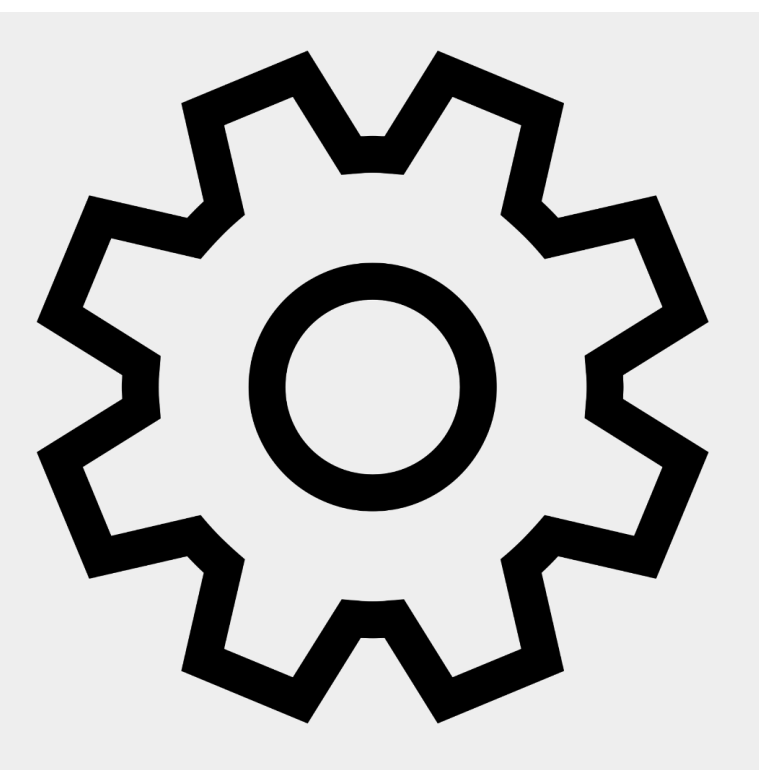

# 1.Postavkama jezika

#### Navigacija: Postavke / Jezik

| Jezik korisničkog<br>sučelja  | Odabir jezika korisničkog sučelja, Hrvatski ili Engleski.                                                                                                    |
|-------------------------------|----------------------------------------------------------------------------------------------------|
| Prvi jezik za audio zapis     | Odabir prvog jezika audio zapisa na kojem će se prikazivati sadržaj iz TV rasporeda ili Videoteke. Ako sadržaj ima samo jedan audio zapis, jezik tog zapisa će biti primijenjen neovisno o odabranim postavkama.                                              |
| Drugi jezik za audio<br>zapis | Odabir drugog jezika audio zapisa na kojem će se prikazivati sadržaj iz TV rasporeda ili Videoteke, ako prvi odabrani jezik nije dostupan. Ako sadržaj ima samo jedan audio zapis, jezik tog zapisa će biti primijenjen neovisno o odabranim postavkama.      |
| Prvi jezik podnaslova         | Odabir prvog jezika podnaslova (titlova) na kojem će se prikazivati sadržaj iz TV rasporeda ili Videoteke. Ako sadržaj ima samo jedan jezik podnaslova taj jezik će biti primijenjen neovisno o odabranim postavkama.                                         |
| Drugi jezik podnaslova        | Odabir drugog jezika podnaslova (titlova) na kojem će se prikazivati sadržaj iz TV rasporeda ili Videoteke, ako prvi odabrani jezik nije dostupan. Ako sadržaj ima samo jedan jezik podnaslova taj jezik će biti primijenjen neovisno o odabranim postavkama. |
| Ažuriranje postavki<br>jezika | Primjena gornjih postavki jezika na sve programe.                                                                                                    |

#### Dobro je znati!

U tijeku gledanja programa • PLAVA tipka otvara prikaz opcija u kojem je moguće odabrati postavke jezika (audio zapis i jezik podnaslova) za program koji se gleda.

# 2.Postavkama slike i zvuka

#### Navigacija: Postavke / Audio&Video

| Rezolucija slike     | Odabir rezolucije slike, sukladno tipu i rezoluciji TV prijamnika.<br>Preporučamo ostaviti vrijednost postavke: Automatska.                                                                                                    |
|----------------------|----------------------------------------------------------------------------------------------------|
| Format slike         | Odabir formata slike, sukladno formatu zaslona TV prijamnika (4:3 ili 16:9).<br>Preporučamo ostaviti vrijednost postavke: Pilar Box, 4:3                                                                                                    |
| EDID Info            | Informacija o TV rezoluciji i frekvenciji osvježavanja slike.                                                                                                    |
| Izlazni format zvuka | Odabir izlaznog formata zvuka.<br>Preporučamo ostaviti vrijednost postavke: Stereo (PCM)<br>(Passthrough (Auto) koristiti u slučaju spajanja pojačala, zvučnika i slično)                                                                                                    |
| HDMI CEC             | Dopuštanje upravljanja i kontroliranja uređaja povezanih putem HDMI-a.<br>Preporučamo ostaviti vrijednost postavke: Isključeno<br>Napomene:<br>• tvoja oprema s HDMI ulazom ne uključuje nužno HDMI CEC<br>• HDMI CEC ne radi jednoznačno s različitim modelima uređaja<br>• ponekad HDMI CEC uključuje/isključuje uređaj kada to ne želiš<br>• HDMI CEC ne nudi sveobuhvatno upravljanje koje je dostupno korištenjem daljinskog upravljača<br>povezanog uređaja |
| Kvaliteta zvuka      | Odabir kvalitete zvučnog zapisa.<br>Preporučamo ostaviti vrijednost postavke: Standardna                                                                                                    |

# 3.PINu

PIN je četveroznamenkasta šifra koja predstavlja tajnu lozinku.

### PIN je potreban za:

- Najam sadržaja u Videoteci
- Kupnju Plati pa vidi događaja
- Postavljanje roditeljske zaštite
- Dodavanje programa na listu blokiranih programa
- Zatamnjenje prikaza sadržaja koji nije prikladan postavljenoj razini roditeljske zaštite
- Pristup sadržaju koji nije prikladan postavljenoj razini roditeljske zaštite
- Promjenu profila gledatelja u Roditelj

PIN se definira prilikom inicijalnog postavljanja usluge. Definirani PIN potrebno je zapamtiti ili zapisati i spremiti.

Za zaštitu maloljetnika od neprimjernog sadržaja, ali i radi kontrole troškova PIN je potrebno držati drži u tajnosti.

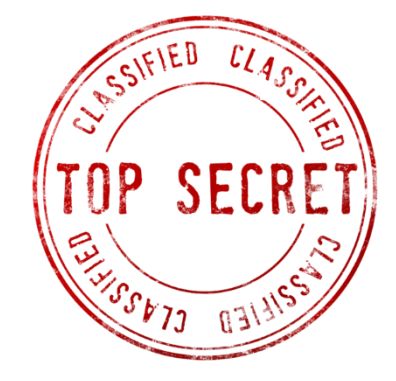

Za promjenu PIN-a, prati navigaciju: **Postavke / Profili / Promjeni PIN** U slučaju zaboravljenog pina, kontaktiraj Službu za korisnike.

### 18 – razina roditeljske zaštite 4. Roditeljskoj zaštiti i blokiranju programa omogućava gledanje cjelokupnog TV i Video sadržaja bez potrebe za unosom

### 4.1 Razine roditeljske zaštite

Razina Roditeliske zaštite se definira prilikom inicijalnog postavljanja usluge.

Kad je digitalni prijamnik uključen, zadani profil gledatelja je **Obitelj**. U Profilu Obitelj, sadržaj dostupan za pregled i prikazivanje je prilagođen postavljenoj razini Roditeljske zaštite (dok je ostali sadržaj dostupan isključivo uz unos PIN, vidi Profil gledatelja). Dostupne razine roditeljske zaštite su:

| Oznake prikladnosti TV i<br>Video sadržaja |    |    | TV i | Razine roditeliske zaštite |    | Opis razine roditeliske zaštite                                |                                                                                                |  |
|--------------------------------------------|----|----|------|----------------------------|----|----------------------------------------------------------------|------------------------------------------------------------------------------------------------|--|
| U                                          | PG | 12 | 15   | 18                         |    |                                                                |                                                                                                |  |
| •                                          |    |    |      |                            | U  | <b>za sve uzraste</b><br>(prilagođeno uzrastu 4g djeteta)      | najstroži oblik roditeljske zaštite, sadržaj koji<br>se prikazuje je prilagođen svim uzrastima |  |
| •                                          | •  |    |      |                            | PG | za sve uz nadzor roditelja<br>(prilagođeno uzrastu 8g djeteta) | sadržaj koji se prikazuje je prilagođen svim<br>uzrastima uz nadzor roditelja                  |  |
| •                                          | •  | •  |      |                            | 12 | nije primjereno za mlađe od 12<br>(za starije od 11g)          | sadržaj koji se prikazuje nije primjeren za<br>mlađe od 12 godina                              |  |
| •                                          | •  | •  | •    |                            | 15 | nije primjereno za mlađe od 15<br>(za starije od 14g)          | sadržaj koji se prikazuje nije primjeren za<br>mlađe od 15 godina                              |  |
| •                                          | •  | •  | •    | •                          | 18 | nije primjereno za mlađe od 18<br>(za odrasle osobe)           | sadržaj koji se prikazuje nije primjeren za<br>mlađe od 18 godina                              |  |

Za promjenu razine Roditeljske zaštite, prati navigaciju: Postavke / Profili / Uredi profil Obitelj / Može vidjeti

Napomena: postavke roditeljske zaštite primjenjuju se na svim registriranim uređajima. Odabirom profila gledatelja Roditelj, definirana razina roditeljske zaštite se ne primjenjuje (vidi Profil gledatelja).

32

PINa (s izuzetkom erotskog sadržaja)

### 4.2 Blokiranje programa

A1 TV usluga sadrži dva profila gledatelja Obitelj i Roditelj. U profilu Obitelj, uključena je usluga Roditeljske zaštite koja štiti djecu i maloljetnike od neprimjerenog Tv i Video sadržaja, te je pregled/gledanje takvog sadržaja dostupno isključivo uz unos PINa.

U slučaju da postoji neki određeni program kojem se dodatno želi onemogućiti pregled/gledanje, to je moguće putem stavljanja programa na listu Blokiranih programa.

Listu Blokiranih programa moguće je urediti u izborniku **Postavke / Profili / Uredi profil Obitelj** u **A1 Xplore TV:GO** mobilnoj aplikaciji i putem **go.a1xploretv.hr** web mjesta.

Blokirani TV program(i) mogu biti vidljivi u Listama programa, TV rasporedu i vodičima programa čime je njihov sadržaj dostupan isključivo uz unos PINa (vidi PIN). Isto tako Blokirani TV program(i) mogu biti izuzeti iz Lista programa, TV rasporeda i vodiča programa. Način prikaza Blokiranih TV programa može se odabrati odabirom vrijednosti postavke **Prikaži blokirane programe**.

### 4.3 Način prikaza neprikladnog sadržaja

U profilu gledatelja **Obitelj** (vidi Profil gledatelja), TV i video sadržaj koji nije primjeren postavljenoj razini Roditeljske zaštite (vidi Roditeljska zaštita) je zatamnjen i prati ga tekst 'Sadržaj nije dostupan'. Takvom sadržaju može se pristupiti isključivo uz unos PINa (vidi PIN).

Promjena načina prikaza neprimjerenog sadržaja može se u **Postavke / Profili / Uredi profil Obitelj** odabirom vrijednosti 'NE' za opciju **Zatamni neprimjeren sadržaj**. U ovom slučaju neprimjeren sadržaj bit će vidljiv, ali će se njemu i dalje moći pristupiti isključivo uz unos PINa.

## 5. Pravila privatnosti

#### Navigacija: Postavke / Pravila privatnost

A1 TV sustav preporuke sadržaja je automatizirani proces procjene vjerojatnost da bi neki TV, video i sličan sadržaj mogao zanimati korisnika, a na temelju njegovih navika gledanja i korištenja usluge, ali i drugih čimbenika npr. usporedbe sa korisnicima koji imaju slični ukus i navike, kao i informacijama o dostupnom TV i video sadržaju.

Prihvaćanjem privole za bolje profiliranje preporučenog sadržaja, A1 TV sustav preporuka će preporučivati sadržaj koji nabolje odgovara korisnikovim preferencijama. Odbijanjem prihvaćanja privole za bolje profiliranje preporučenog sadržaja, A1 TV sustav preporuka će nastaviti preporučivati sadržaj koji u tom slučaju neće odgovarati korisnikovim preferencijama.

# 6.Registriranim uređajima

#### Navigacija: Postavke / Tvoji uređaji

U ovom izborniku dostupan je pregled svih uređaja koji su registrirani i mogu se koristiti A1 TV uslugom.

Glavni uređaj A1 TV usluge je digitalni prijamnik i njega je u ovom izborniku moguće samo preimenovati. Ostali uređaji tj. pametni telefoni, tableti, računala (putem kojih se koristi A1 TV usluga) se u ovom izborniku mogu obrisati čime se pokreće automatska odjava tih uređaja sa A1 TV usluge. Za ponovno korištenje A1 TV usluge putem obrisanih uređaja potreban je unos korisničkog imena i lozinke.

Važno! Poželjno je da se uređaji obrišu prije odluke o njihovoj prodaji trećim osobama.

### 7. Digitalnom prijamniku

### Prednja i bočna strana

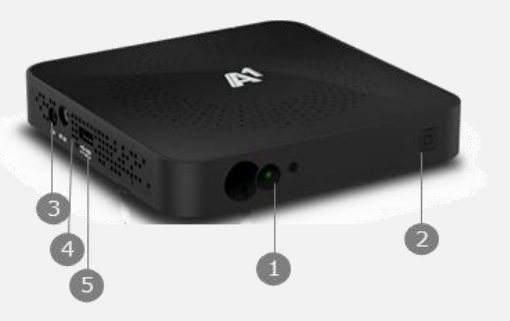

- 1 Indikator statusa napajanja
- 2 Tipka za uključivanje ili isključivanje iz stanja mirovanja (Standby Mode)
- 3 AV port
- 4 IR IN port
- 5 USB port

#### Stražnja strana

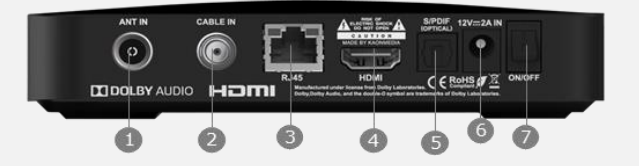

|   | Ulaz            | Koristi se za spajanje                                                             |
|---|-----------------|------------------------------------------------------------------------------------|
| 1 | ANT IN          | kućne antene (prijem zemaljskog<br>TV signala)                                     |
| 2 | CABLE IN        | kabelske antene, ukoliko je usluga<br>realizirana putem kabelske<br>infrastrukture |
| 3 | RJ45            | s modemom putem Ethernet (UTP) kabela                                              |
| 4 | HDMI            | s televizorom putem HDMI kabela                                                    |
| 5 | S/PDIF          | s audio uređajima (npr. pojačalo)                                                  |
| 6 | DC 12V IN       | strujnog adaptera                                                                  |
| 7 | ON/OFF<br>tipka | -                                                                                  |

# 8.Spajanju digitalnog prijamnika

#### Stražnja strana digitalnog prijamnika

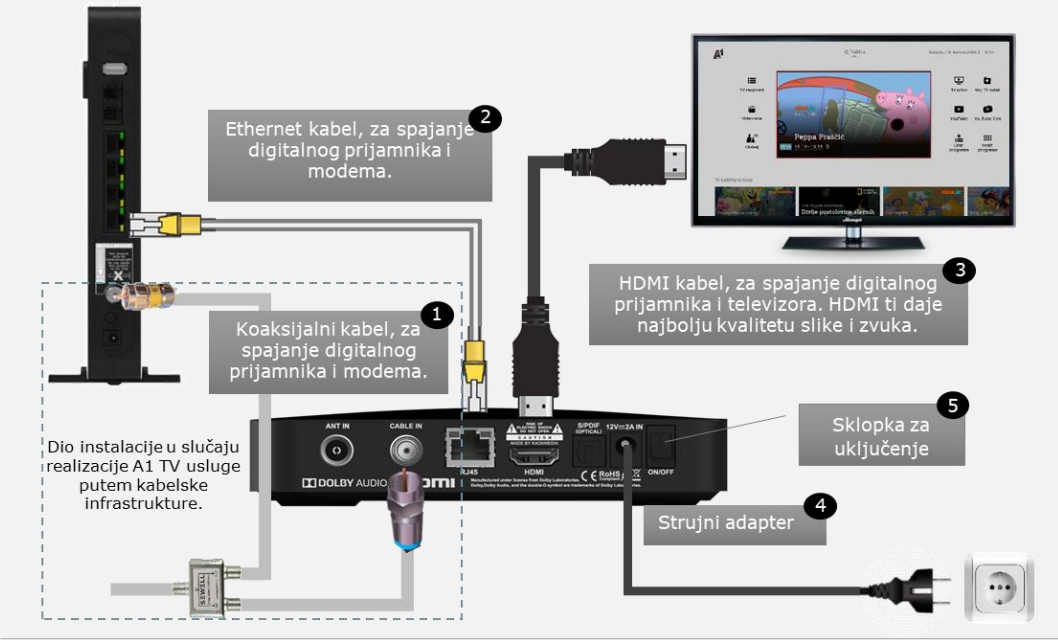

#### Prednja strana digitalnog prijamnika

Indikator statusa napajanja zeleno - upaljeno crveno - ugašeno

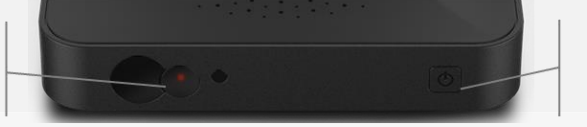

Tipka za uključivanje ili isključivanje iz stanja mirovanja (Standby Mode)

# 9.Inicijalnoj instalaciji

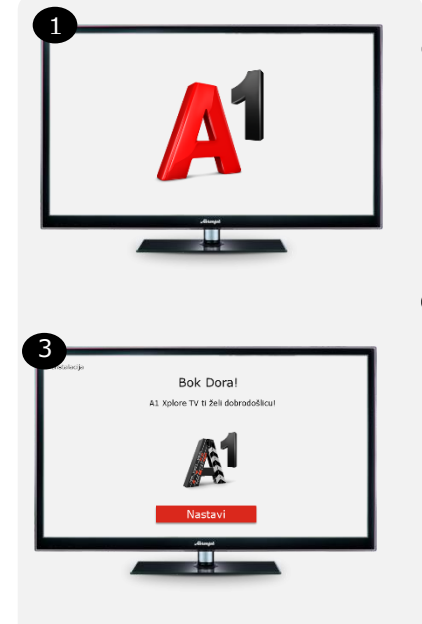

1 Uključivanjem digitalnog prijamnika, na TV ekranu pojavljuje A1 logo. U prvom koraku instalacije, vrši se nadogradnja sustava. Koraci provjere Internet veze i nadogradnje sustava ispisuju se ispod A1 loga.

Po uspješnoj nadogradnji sustava na ekranu se pojavljuje logo A1 TV usluge i time započinju koraci instalacije A1 TV <u>u</u>sluge.

3 Nakon koraka provjere/ažuriranja verzije software-a, na ekranu će se prikazati poruka dobrodošlice, nakon čega slijede koraci u kojima se treba:

- 1) postaviti jezik sučelja
- 2) kreirati PIN
- 3) odabrati razinu roditeljske zaštite
- prihvatiti ili odbiti privolu za personaliziranu preporuku sadržaja
- Pokrenuti pretraživanje programa (samo u slučaju realizacije usluge putem kabelske infrastrukture)
- 6) Dati ime svom digitalnom prijamniku (opcionalno)

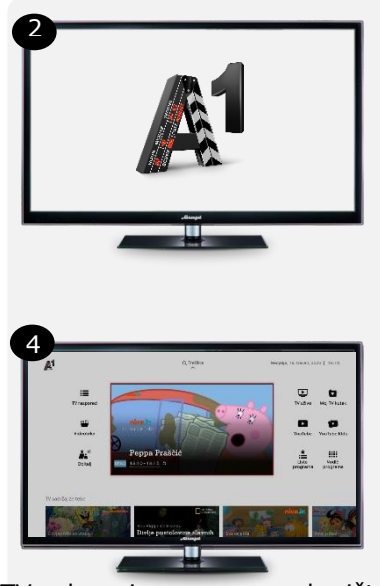

4 ... i A1 TV usluga je spremna za korištenje...

# 10. Povezivanju daljinskog upravljača s TVom

S daljinskim upravljačem digitalnog prijamnika moguće je:

- uključivanje/isključivanje televizora
- odabir Audio-Video izvora

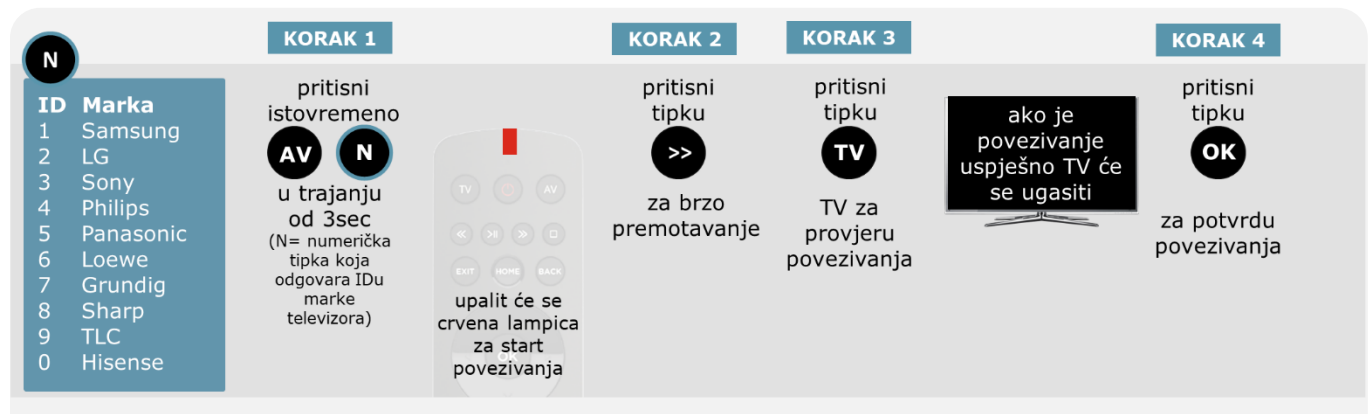

#### PO USPJEŠNOM POVEZIVANJU

Uključivanje i isključivanje televizora

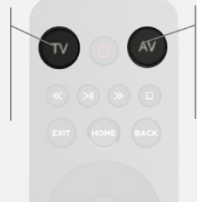

Odabir Audio-Video izvora (vidi više u uputi za podešavanje izvora slike na televizoru)

\*Marke televizora koje se ne nalaze na gornjoj listi nije moguće povezati.

#### PONIŠTAVANJE VEZE DALJINSKOG UPRAVLJAČA S TELEVIZOROM

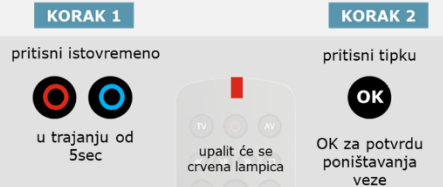

# 11. Traženju programa

#### Navigacija: Postavke / Pretraživanje programa

U slučaju kad je A1 TV usluga realizirana putem kabelske infrastrukture, u inicijalnim koracima instalacije pretražit će se i spremiti programi. U ovom izborniku može se ponoviti pretraga programa.

Savjetujemo ti odabir automatskog pretraživanja.

### 12. Teletekstu

U toku gledanja programa (koji ima uslugu Teleteksta), Teletekst se poziva pritiskom ZELENE tipke ili pritiskom PLAVE tipke i odabirom opcije 'Teletekst' (opcija nije vidljiva ukoliko za odabrani program usluga Teleteksta nije dostupna).

Teletekstom se kreće upisom broja stranice putem numeričkih tipki daljinskog upravljača ili odabirom obojanih tipki prema oznakama u Teletekstu. Za listanje Teletext stranica koriste se navigacijske tipke lijevo/desno ili tipke za promjenu programa  $_{\Lambda}CH_{V}$ . Za listanje Teletext podstranica potrebno je prethodno aktivirati opciju HOLD pritiskom na tipku pauze (>II). Teletext se zatvara pritiskom tipke EXIT ili BACK.

# 13. Povratku na tvorničke postavke

#### Navigacija: Postavke / Sistem / Povratak na tvorničke postavke

Povratak na tvorničke postavke također je moguće pokrenuti isključivanjem digitalnog prijamnika putem strujne sklopke, i ponovnim uključivanjem uz istovremeni pritisak tipke za uključivanje iz stanja mirovanja s prednje strane uređaja. Povratak na tvorničke postavke nema utjecaja na postavljenu razinu Roditeljske zaštite, kao ni na sadržaj koji se nalazi pod prečacem Moj TV kutak.

A1 zadržava pravo izmjene informacija navedenih u korisničkom priručniku.

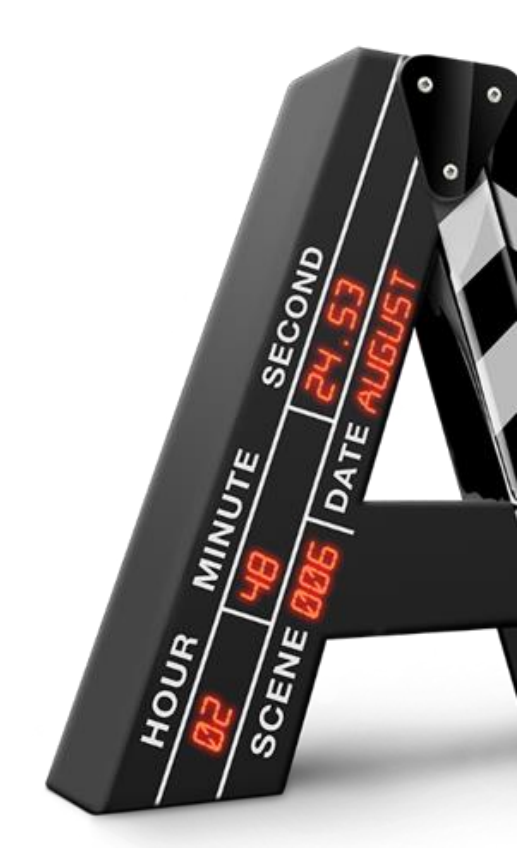

A1 Hrvatska d.o.o. Vrtni put 1, HR–10000 Zagreb Više informacija na A1.hr

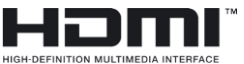

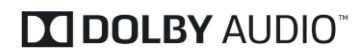